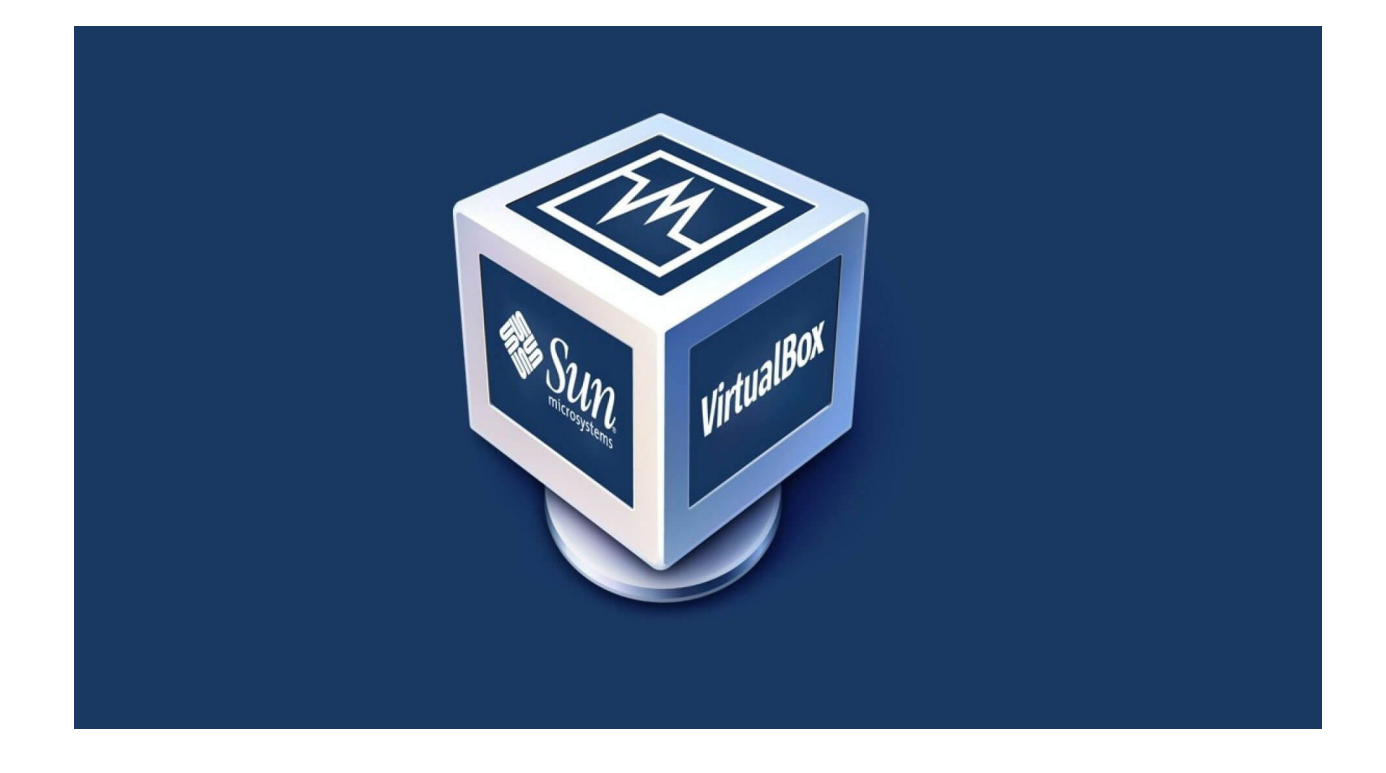

## <u>Подключение образа виртуальной машины .ova</u>

- 1. Установить VirtualBox
- 2. Запустить VirtualBox
- 3. Файл -> Импорт конфигурации...
- 4. Указать файл в формате .ova

**Логин пользователя:** user **Пароль пользователя:** 12345678

Пароль загрузчика GRUB: 12345678